| Title:   | How to Upgrade Wi-Fi doorbell Firmware | Version: | v1.0   | Date: | 17/10/2018 |
|----------|----------------------------------------|----------|--------|-------|------------|
| Product: | Video Intercom                         | Page:    | 1 of 2 |       |            |

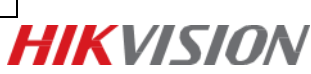

## How to Upgrade Wi-Fi doorbell Firmware

#### Instructions

There are 3 methods you can choose to upgrade Wi-Fi doorbell firmware:

- (1) Upgrade in Hik-connect app
- (2) Upgrade with SD card
- (3) Upgrade with iVMS-4200

### **Upgrade Methods**

#### 1. Upgrade in Hik-connect App

Hik-connect will automatically detect new available firmware for Wi-Fi door bell, you can upgrade in: **device setting>> device version:** 

| ••••• 中国电信   |                                          | * 89% 💶 •      |
|--------------|------------------------------------------|----------------|
| $\leftarrow$ | Settings                                 |                |
|              |                                          |                |
|              | DoorBell(738669158)<br>DS-KB6003-WIP(738 | ) > 3669158) > |
| Time Zone    |                                          | UTC+08:00 >    |
| Date Form    | at                                       | MM-DD-YYYY >   |
| Alarm Noti   | fication                                 | Disable >      |
| Loudspeak    | er Volume                                | >              |
| Microphon    | e Volume                                 | >              |
| Storage St   | atus                                     | >              |
| Device Ver   | sion                                     | • >            |
| Device Info  | ormation                                 | >              |
|              | Delete Dev                               | rice           |

#### 2. Upgrade with SD Card

Put the new firmware ('digicap.dav' file) into SD card root directory, incert card to Wi-Fi door bell, restart device, device will automatically upgrade and reboot.

#### 3. Upgrade with iVMS-4200

Make sure your computer and your Wi-Fi doorbell are in same network, using activate password to add device into iVMS-4200. If you haven't set activate password for Wi-Fi doorbell before, the default password is 'admin+Verification Code', format such as : 'adminHIKHIK'). Then you can upgrade in: **Remote Config >> System >> System Maintenance:** 

| 🖃 🚳 System                 | System Maintenance        |
|----------------------------|---------------------------|
| Device Information General | System Management         |
| 🎡 Time                     | Reboot                    |
| 🔅 System Maintenance       | Restore Default Settings  |
| 🎡 User                     | Restore All               |
| 🎡 RS485                    | Import Configuration File |
| 🕑 🚳 Intercom               | Export Configuration File |
| 🗄 🚱 Network                |                           |
| T 😨 Video Display          | Select Type: Upgrade File |
|                            | Select File: Upgrade      |
|                            | Progress:                 |

| Title:   | How to Upgrade Wi-Fi doorbell Firmware | Version: | v1.0   | Date: | 17/10/2018 |
|----------|----------------------------------------|----------|--------|-------|------------|
| Product: | Video Intercom                         | Page:    | 2 of 2 |       | 1          |

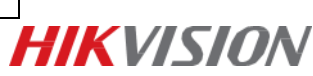

# First Choice for Security Professionals *HIK*VISION Technical Support